## **High School Transcript Requests**

After you submit your application to the college, request your transcript electronically through Naviance.

| og int | to your AH schools account (lock and                                           | key) and select the Naviar                  | nce icon | Home Courses Colleges Careers About M |
|--------|--------------------------------------------------------------------------------|---------------------------------------------|----------|---------------------------------------|
| 1.     | Select Colleges in the top right corne                                         |                                             | Home     |                                       |
| 2.     | 2. Select Colleges I am applying to                                            |                                             |          | COLLEGES<br>I'm thinking about        |
| 3.     | Select the pink plus sign in top right corner 🔫                                |                                             |          | COLLEGES                              |
|        | STEP 1 STEP 2                                                                  |                                             | _        | Find Your Fit                         |
|        | Add Application Request Transcript                                             | Use this illustration to complete Steps 4-8 |          |                                       |
|        | Which college are you applying to?                                             |                                             |          |                                       |
|        | ✓ 4                                                                            |                                             |          |                                       |
|        | Colleges already in your application list would be unavailable for selection.  |                                             |          |                                       |
|        | App type                                                                       |                                             |          |                                       |
|        | Regular Decision January 1 5                                                   |                                             |          |                                       |
|        | I'll submit my application                                                     |                                             |          |                                       |
|        | 6                                                                              |                                             |          |                                       |
|        | I've submitted my application 7   Add Application ADD AND REC                  | QUEST TRANSCRIPT 8                          |          |                                       |
| 4.     | Select or search for the college in the                                        | e drop down menu                            |          |                                       |
| 5.     | Select your application type (regular                                          | decision, priority, early a                 | ction)   |                                       |
| 6.     | 5. Select how you submitted your application (directly to college, Common App) |                                             |          |                                       |
| 7.     | . Check the box indicating you have submitted your application to the college  |                                             |          |                                       |
| 8.     | Select the Add and Request Transcript button                                   |                                             |          |                                       |
| 9.     | Select the Initial transcript box<br>What type of transcript are you requ      | esting?                                     |          |                                       |
|        | Initial                                                                        |                                             |          |                                       |
| 10     | . Select the Request and Finish buttor                                         | ı                                           |          |                                       |
|        | Request and Finish                                                             |                                             |          |                                       |

## \_\_\_\_\_

## NEXT STEPS:

- Fill out a Transcript Request Form available in the Counseling Office or Career Center
  - Green Form = Common App
  - White Form = All other types of Apps
- Bring your completed Transcript Request Form & \$3.00/per school transcript fee to Counseling Office
- YOUR TRANSCRIPT WILL NOT BE RELEASED UNTIL ALL STEPS HAVE BEEN COMPLETED